# Sx500系列堆疊式交換機上的RAM記憶體日誌狀 態

## 目標

RAM記憶體頁按時間順序顯示RAM(快取)中儲存的所有消息。RAM記憶體日誌僅在系統重 新啟動之前保留。日誌是儲存在裝置中的系統事件集。RAM記憶體會記錄裝置中發生的每個 事件,例如基本登入。日誌有助於排除裝置故障,以防任何配置失敗。本文說明如何檢視 Sx500系列堆疊式交換機上的RAM記憶體日誌狀態。

有關如何配置系統日誌設定的資訊,請參閱*在Sx500系列堆疊式交換機上配置系統日誌設定一* 文。

# 適用裝置

• Sx500系列堆疊式交換器

#### 軟體版本

• 1.3.0.62

## 檢視RAM記憶體日誌狀態

步驟1.登入到Web配置實用程式,然後選擇**Status and Statistics > View Log > RAM Memory** 。將打開「*RAM Memory*」頁:

| RAM Memory                                               |                      |          |                                                                          |
|----------------------------------------------------------|----------------------|----------|--------------------------------------------------------------------------|
| Alert Icon Blinking: Enabled Disable Alert Icon Blinking |                      |          |                                                                          |
| RAM Memory Log Table                                     |                      |          |                                                                          |
| Log Index                                                | Log Time             | Severity | Description                                                              |
| 2147483647                                               | 2012-Jul-22 04:24:28 | Notice   | %SYSLOG-N-CLEARLOGGING: clear messages from the internal logging buffer. |
| Clear Logs                                               |                      |          |                                                                          |

RAM Memory頁面顯示具有以下欄位的RAM Memory Log Table:

下面是從最高嚴重性到最低嚴重性列出的事件嚴重性級別。

- •日誌索引 按順序顯示日誌條目編號。
- •日誌時間 顯示建立消息的時間。
- •嚴重性 顯示事件的嚴重性。有關詳細資訊,請參閱下面的嚴重性資訊。
- 描述 顯示有關生成日誌的事件資訊。
- 緊急 系統不可用。
- 警報 需要操作。
- 危急 系統處於危急狀態。
- 錯誤 系統處於錯誤狀態。
- 警告 出現系統警告。
- 通知 系統工作正常,但出現系統通知。

- 資訊 裝置資訊。
- 調試 提供有關事件的詳細資訊。

步驟2.(可選)若要清除最近的記憶體日誌,請按一下**清除日誌。**